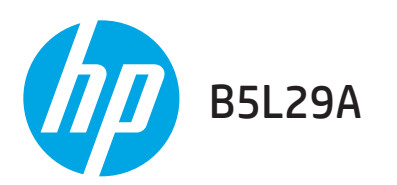

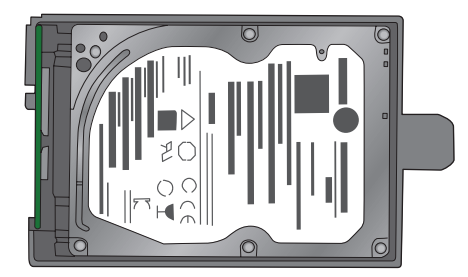

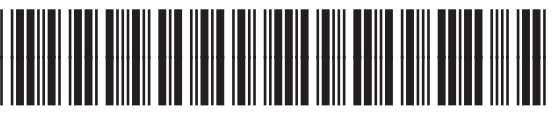

B5L29-90903

# M604, M605, M606

www.hp.com/support/ljM604 www.hp.com/support/ljM605 www.hp.com/support/ljM606

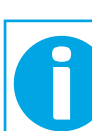

www.hp.com/support/SecureHardDiskDrive

| HP LaserJet Enterprise M604, M605, M606 | 1  |
|-----------------------------------------|----|
| HP Color LaserJet Enterprise M553       | 5  |
| HP Color LaserJet Enterprise MFP M577   | 8  |
| HP Laser let Enterprise MFP M527/M506   | 12 |

Lea esto primero

1

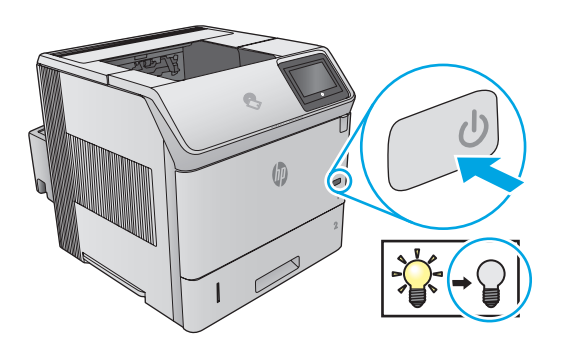

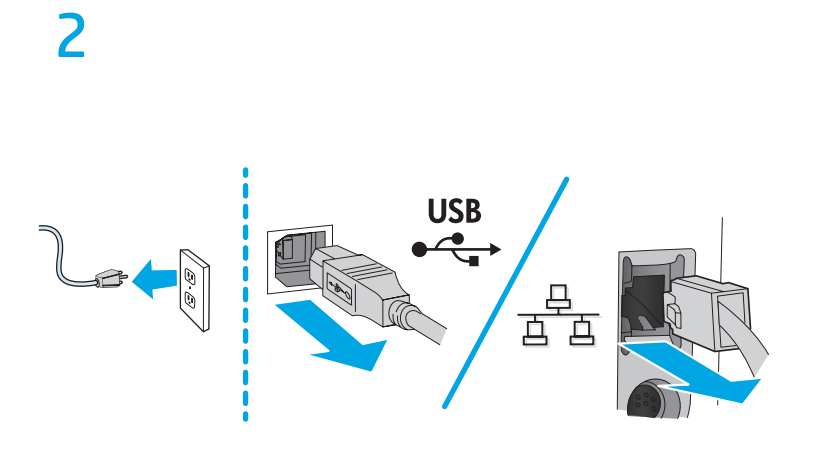

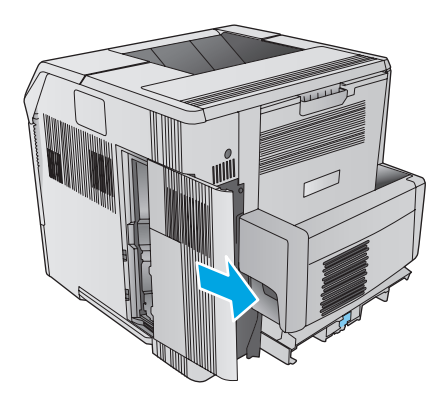

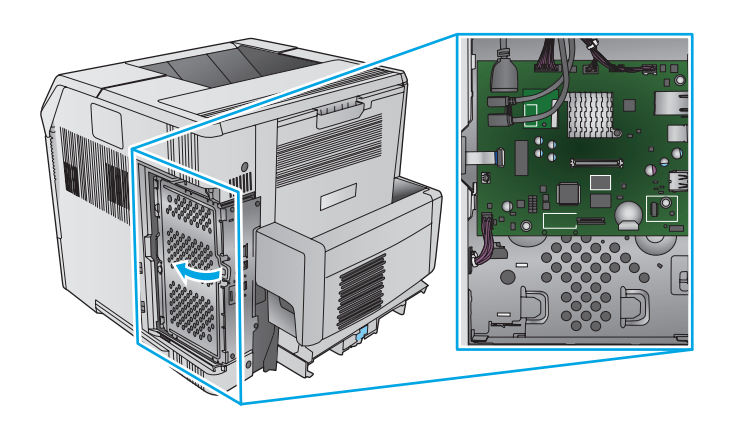

# 

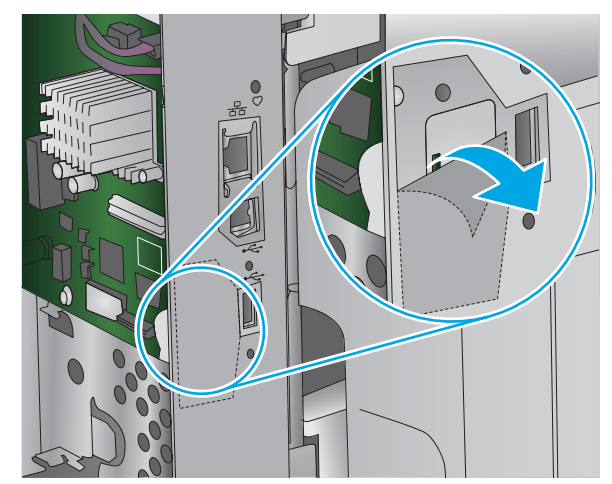

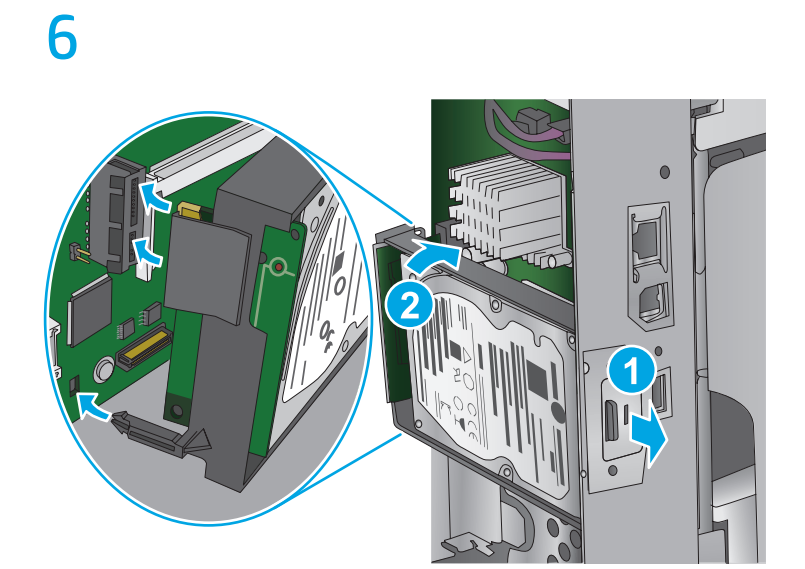

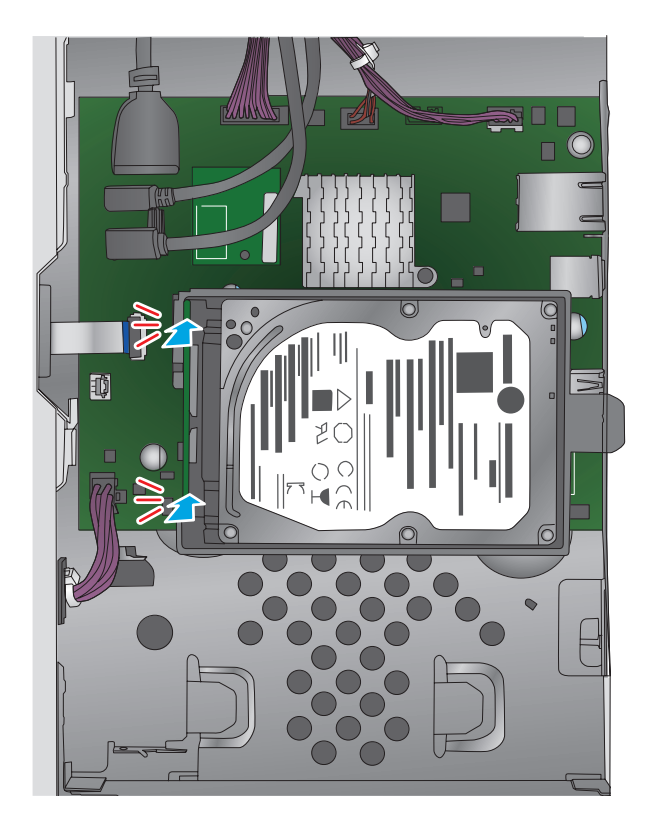

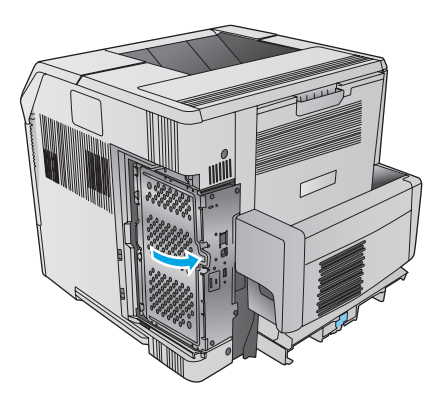

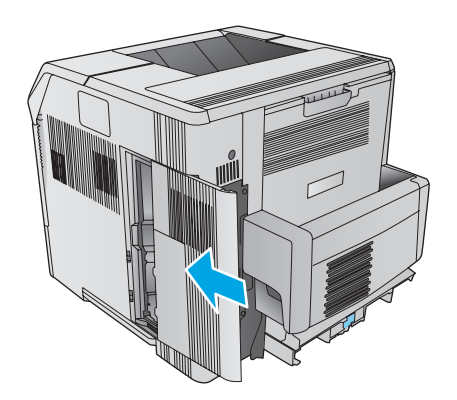

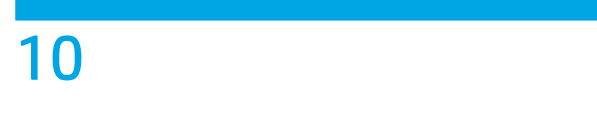

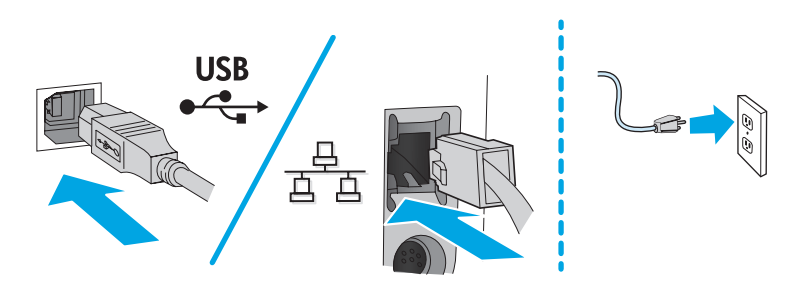

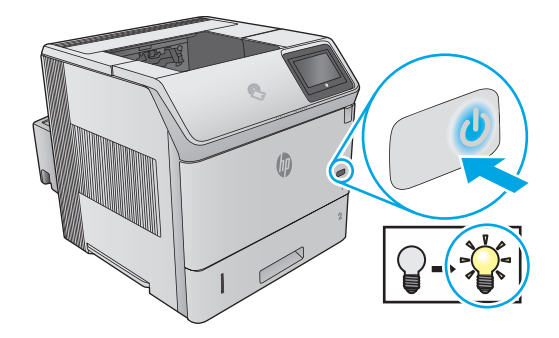

EN Wait for the product to initialize. Patientez pendant l'initialisation de l'imprimante. FR Warten Sie, bis die Initialisierung abgeschlossen ist. DE Attendere l'inizializzazione del prodotto. IT Espere a que el producto se inicialice. ES Изчакайте устройството да се инициализира. BG Espereu fins que el producte s'inicialitzi. CA 等待产品进行初始化。 ZHCN Pričekajte da se uređaj inicijalizira. HR Počkejte na dokončení inicializace produktu. CS Vent på, at produktet initialiserer. DA Wacht tot het apparaat is geïnitialiseerd. NL Oodake printeri lähtestusaja lõpuni. ET Odota tuotteen alustuksen päättymistä. F Περιμένετε να γίνει προετοιμασία του προϊόντος. EL Várja meg, amíg a készülék végrehajtja az inicializálást. HU Tunggu hingga produk melakukan inisialisasi. ID プリンタが初期化されるまで待ちます。 JA Өнімнің қосылуын күтіңіз. KK 제품을 초기화하는 동안 잠시 기다리십시오. KO Gaidiet produkta inicializāciju. LV Palaukite, kol bus inicijuotas produktas. LT Vent til produktet er initialisert. NO Poczekaj na zainicjowanie urządzenia. PL Aquarde a inicialização do produto. PT Așteptați ca produsul să se inițializeze. RO Дождитесь инициализации устройства. RU Sačekajte da se uređaj pokrene. SR Počkajte na inicializáciu zariadenia. SK Počakajte, da se izdelek inicializira. SL Vänta medan produkten initieras. SV รอให้อุปกรณ์เริ่มการทำงาน TH 等候產品初始化。 ZHTW TR Ürünün başlamasını bekleyin. Дочекайтеся ініціалізації пристрою. UK Chờ cho sản phẩm khởi động. VI

AR انتظر حتى يُتم المنتج عملية التهيئة.

# M553

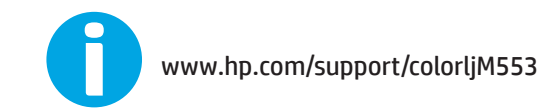

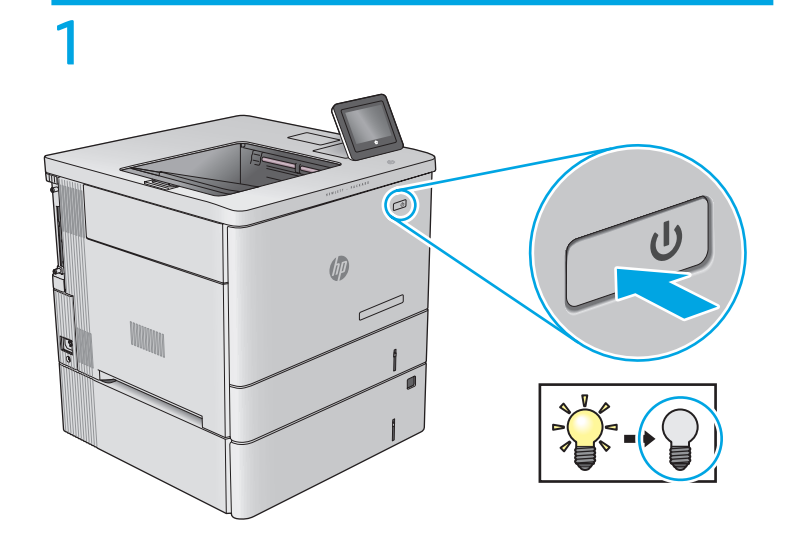

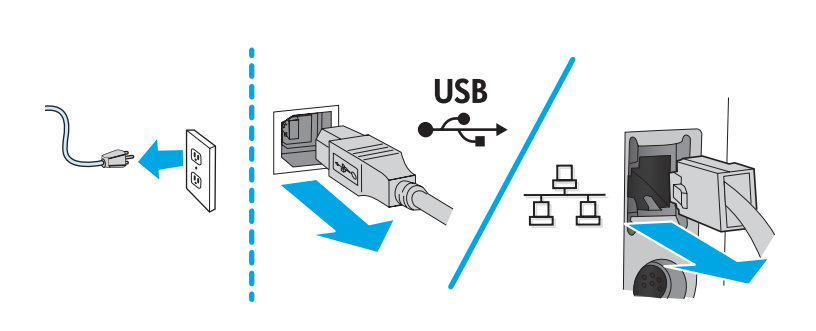

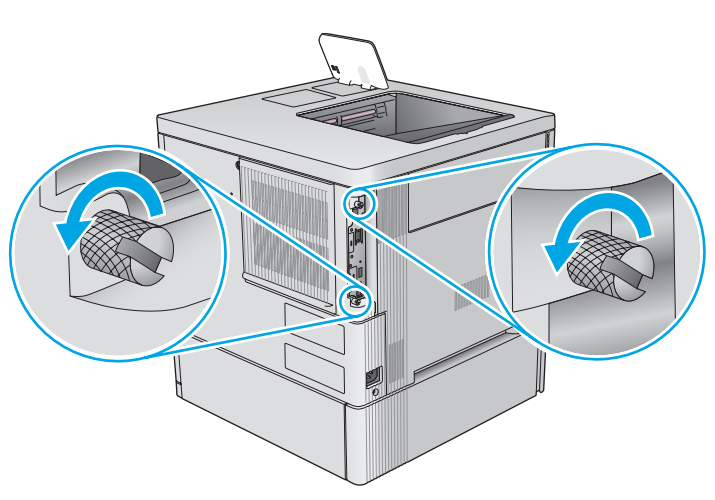

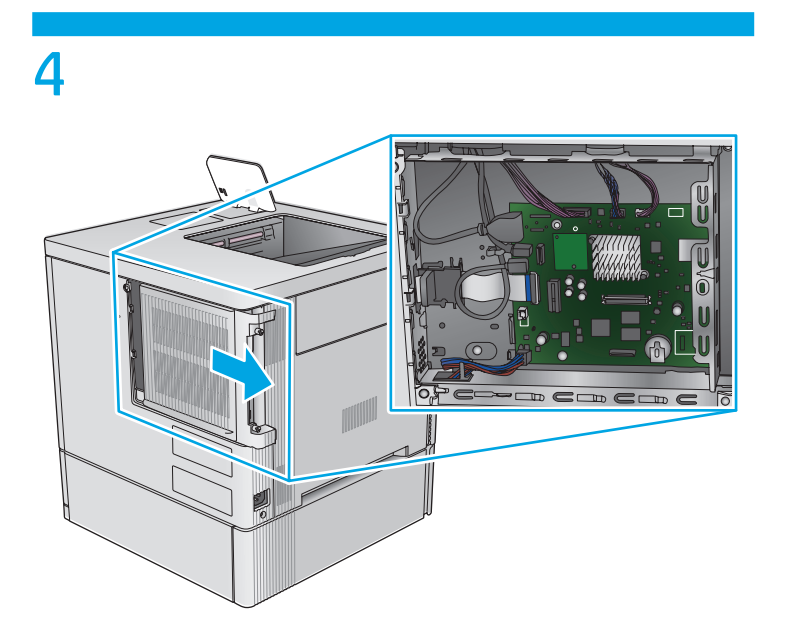

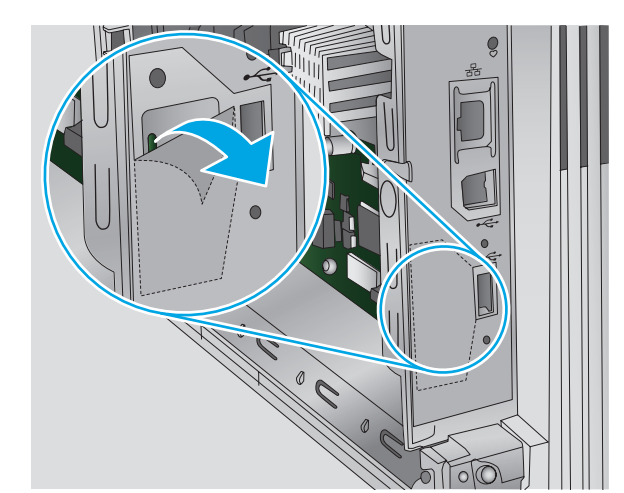

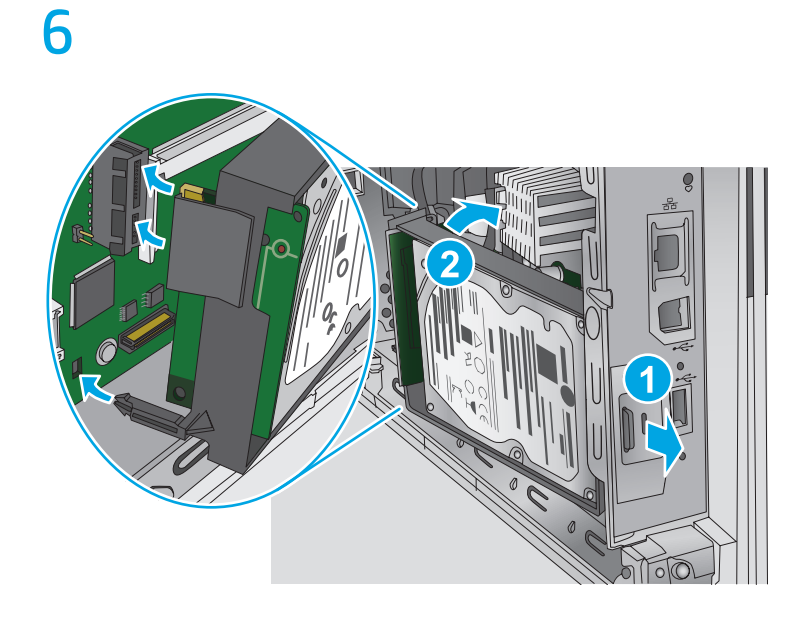

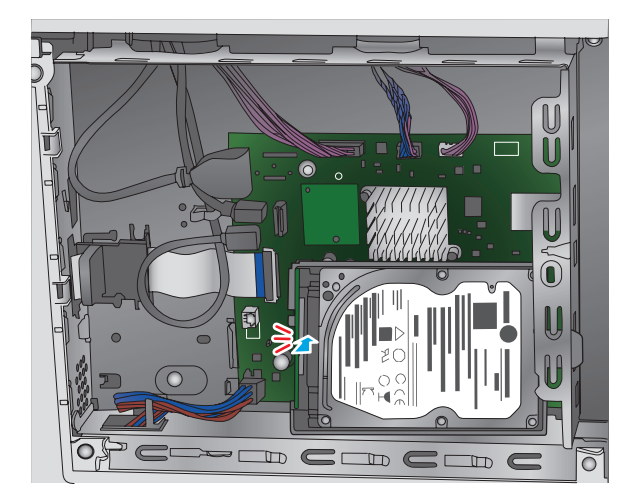

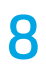

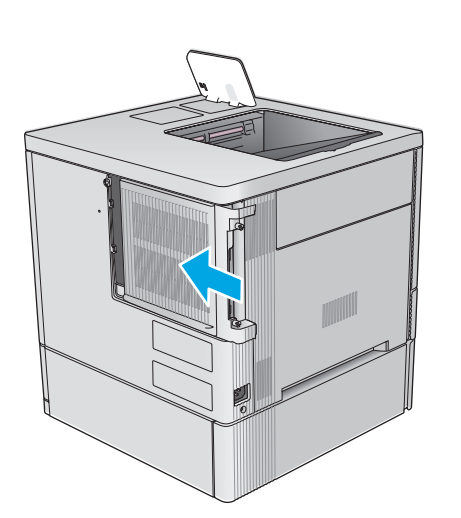

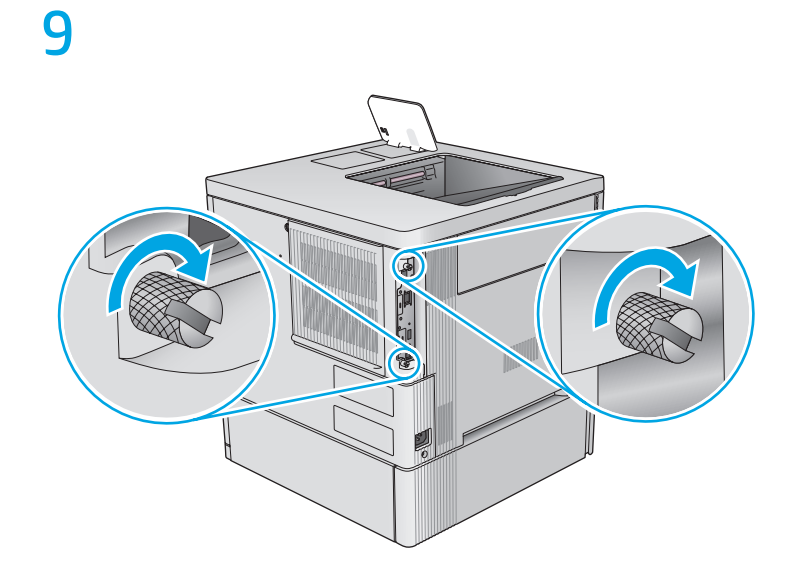

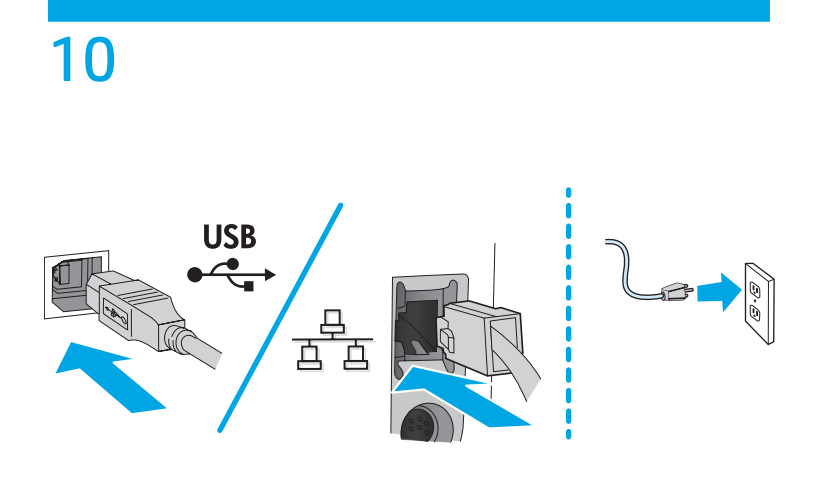

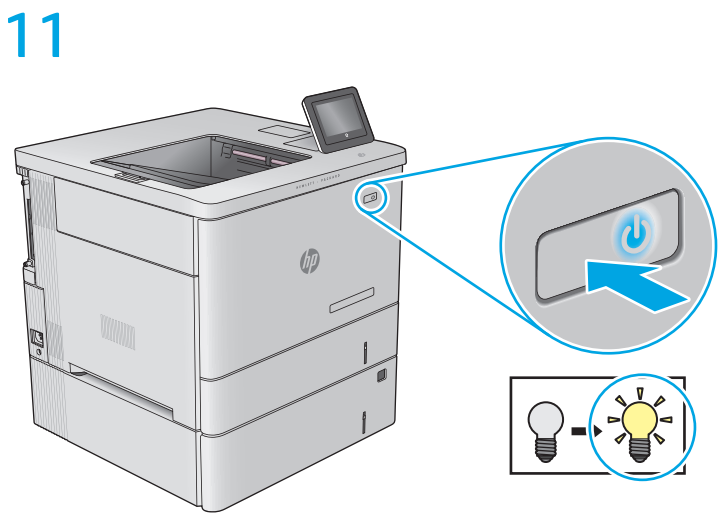

Wait for the product to initialize. EN Patientez pendant l'initialisation de l'imprimante. FR Warten Sie, bis die Initialisierung abgeschlossen ist. DE Attendere l'inizializzazione del prodotto. IT Espere a que el producto se inicialice. ES Изчакайте устройството да се инициализира. BG Espereu fins que el producte s'inicialitzi. CA 等待产品进行初始化。 ZHCN Pričekajte da se uređaj inicijalizira. HR CS Počkejte na dokončení inicializace produktu. Vent på, at produktet initialiserer. DA Wacht tot het apparaat is geïnitialiseerd. NL Oodake printeri lähtestusaja lõpuni. ET Odota tuotteen alustuksen päättymistä. FI Περιμένετε να γίνει προετοιμασία του προϊόντος. EL Várja meg, amíg a készülék végrehajtja az inicializálást. HU Tunggu hingga produk melakukan inisialisasi. ID プリンタが初期化されるまで待ちます。 JA Өнімнің қосылуын күтіңіз. KK 제품을 초기화하는 동안 잠시 기다리십시오. KO Gaidiet produkta inicializāciju. LV Palaukite, kol bus inicijuotas produktas. Vent til produktet er initialisert. NO Poczekaj na zainicjowanie urządzenia. PL PT Aquarde a inicialização do produto. Așteptați ca produsul să se inițializeze. RO Дождитесь инициализации устройства. RU Sačekajte da se uređaj pokrene. SR Počkajte na inicializáciu zariadenia. SK Počakajte, da se izdelek inicializira. SL Vänta medan produkten initieras. SV รอให้อุปกรณ์เริ่มการทำงาน TH 等候產品初始化。 ZHTW Ürünün başlamasını bekleyin. TR Дочекайтеся ініціалізації пристрою. UK Chờ cho sản phẩm khởi động. VI

AR انتظر حتى يُتم المنتج عملية التهيئة.

## M577

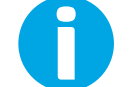

www.hp.com/support/colorljM577MFP

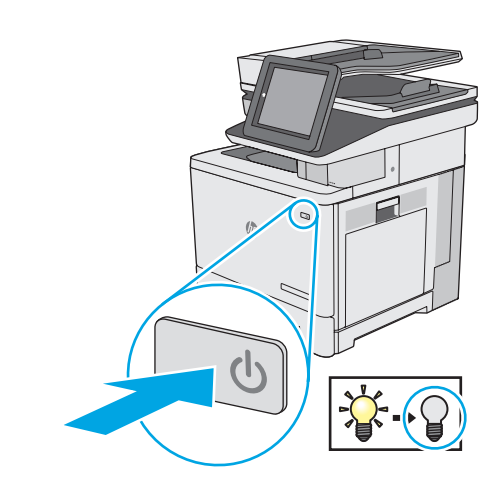

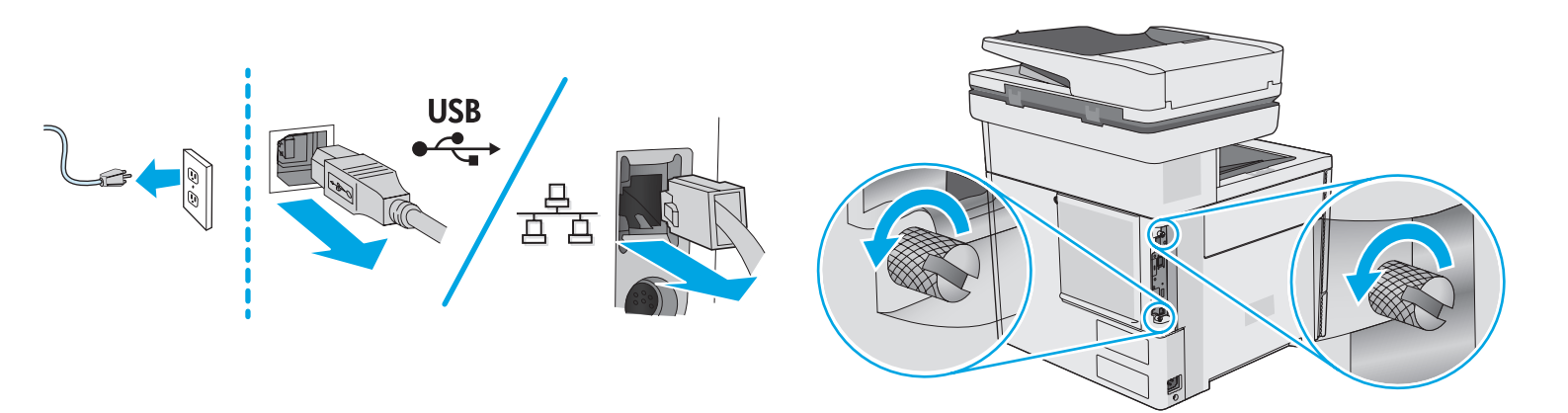

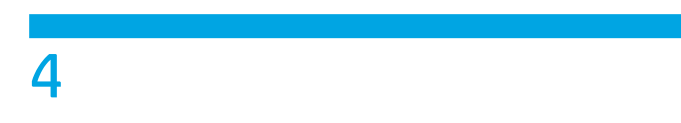

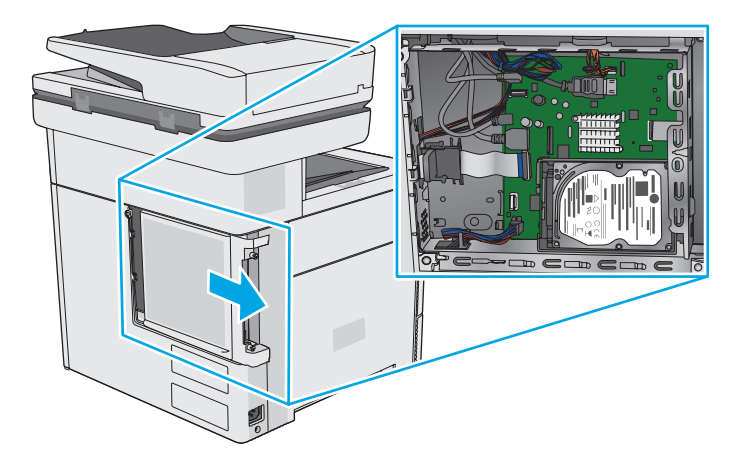

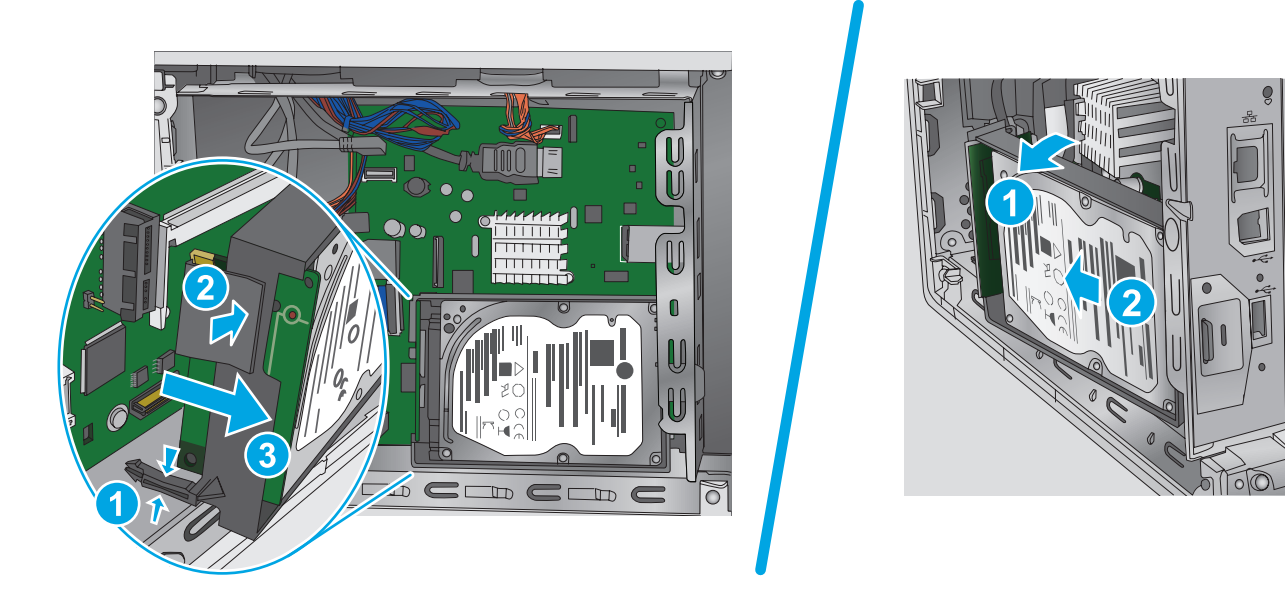

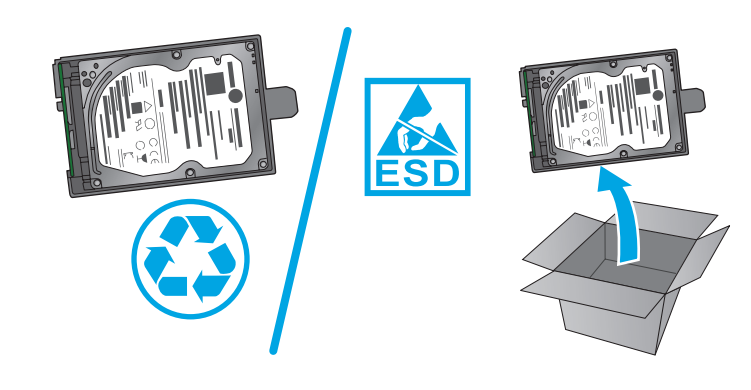

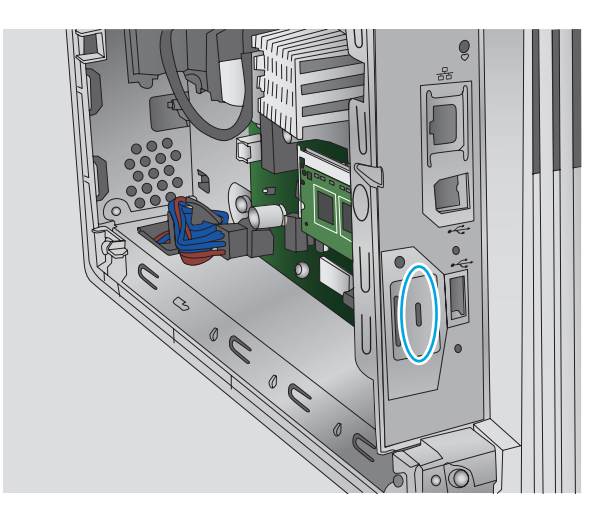

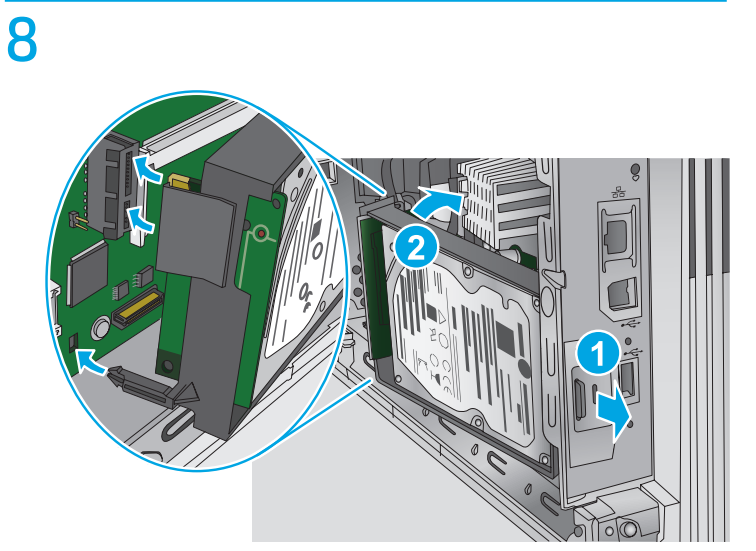

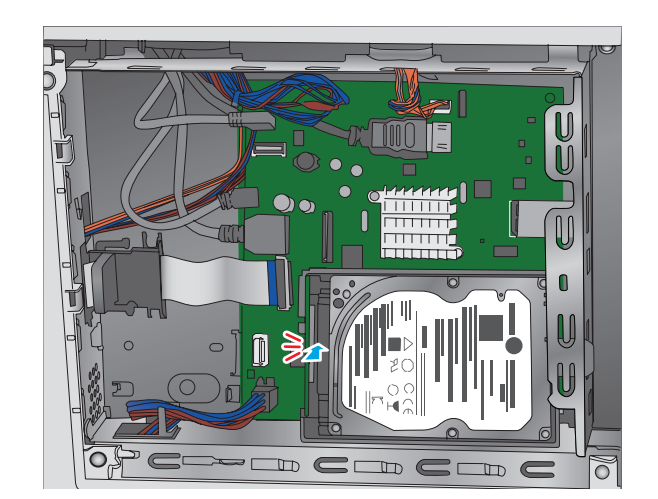

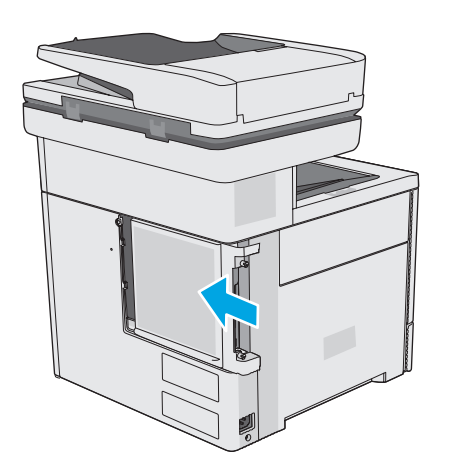

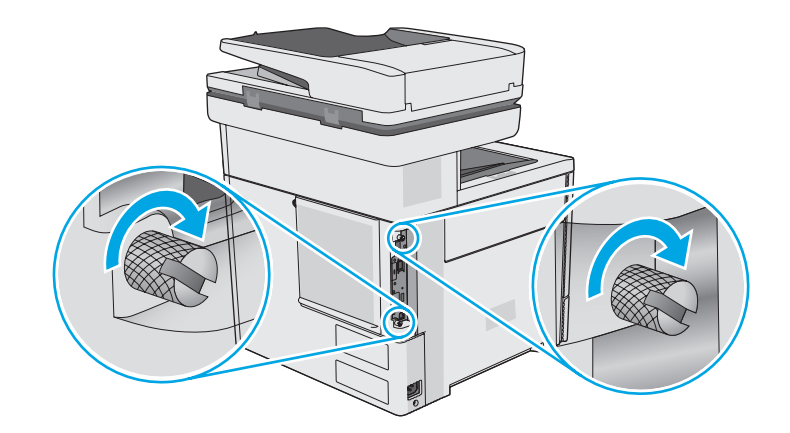

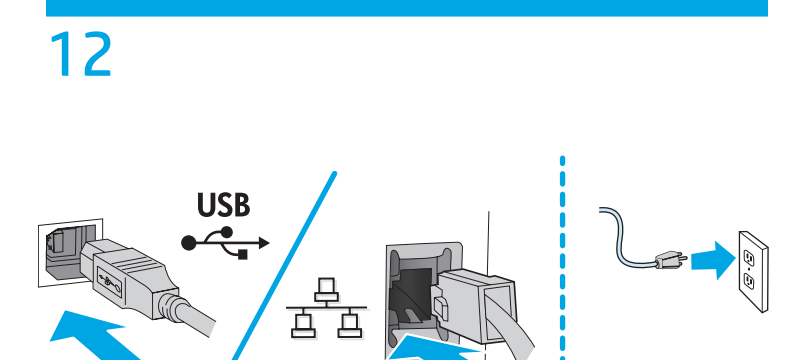

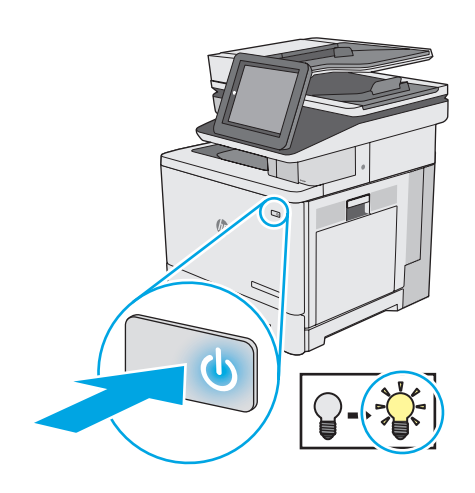

Wait for the product to initialize. EN Patientez pendant l'initialisation de l'imprimante. FR Warten Sie, bis die Initialisierung abgeschlossen ist. DE Attendere l'inizializzazione del prodotto. IT Espere a que el producto se inicialice. ES Изчакайте устройството да се инициализира. BG Espereu fins que el producte s'inicialitzi. CA 等待产品进行初始化。 ZHCN Pričekajte da se uređaj inicijalizira. HR Počkejte na dokončení inicializace produktu. CS Vent på, at produktet initialiserer. DA Wacht tot het apparaat is geïnitialiseerd. NL Oodake printeri lähtestusaja lõpuni. ET Odota tuotteen alustuksen päättymistä. F Περιμένετε να γίνει προετοιμασία του προϊόντος. EL Várja meg, amíg a készülék végrehajtja az inicializálást. HU Tunggu hingga produk melakukan inisialisasi. ID プリンタが初期化されるまで待ちます。 JA Өнімнің қосылуын күтіңіз. KK 제품을 초기화하는 동안 잠시 기다리십시오. KO Gaidiet produkta inicializāciju. LV Palaukite, kol bus inicijuotas produktas. LT Vent til produktet er initialisert. NO Poczekaj na zainicjowanie urządzenia. PL Aquarde a inicialização do produto. PT Așteptați ca produsul să se inițializeze. RO 15 Дождитесь инициализации устройства. RU Sačekajte da se uređaj pokrene. SR Počkajte na inicializáciu zariadenia. SK Počakajte, da se izdelek inicializira. SL Vänta medan produkten initieras. SV รอให้อุปกรณ์เริ่มการทำงาน TH 等候產品初始化。 ZHTW Ürünün başlamasını bekleyin. TR Дочекайтеся ініціалізації пристрою. UK Chờ cho sản phẩm khởi động. VI AR انتظر حتى يُتم المنتج عملية التهيئة.

<complex-block>

# M527/M506

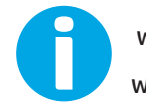

www.hp.com/support/ljM527MFP www.hp.com/support/ljM506

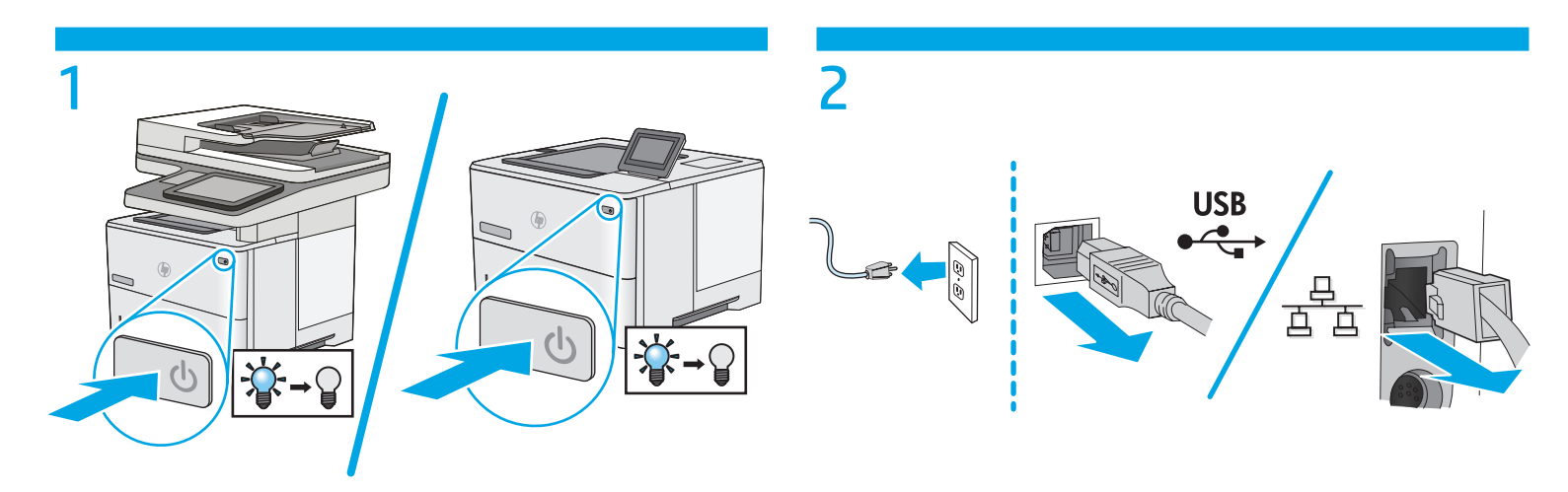

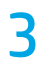

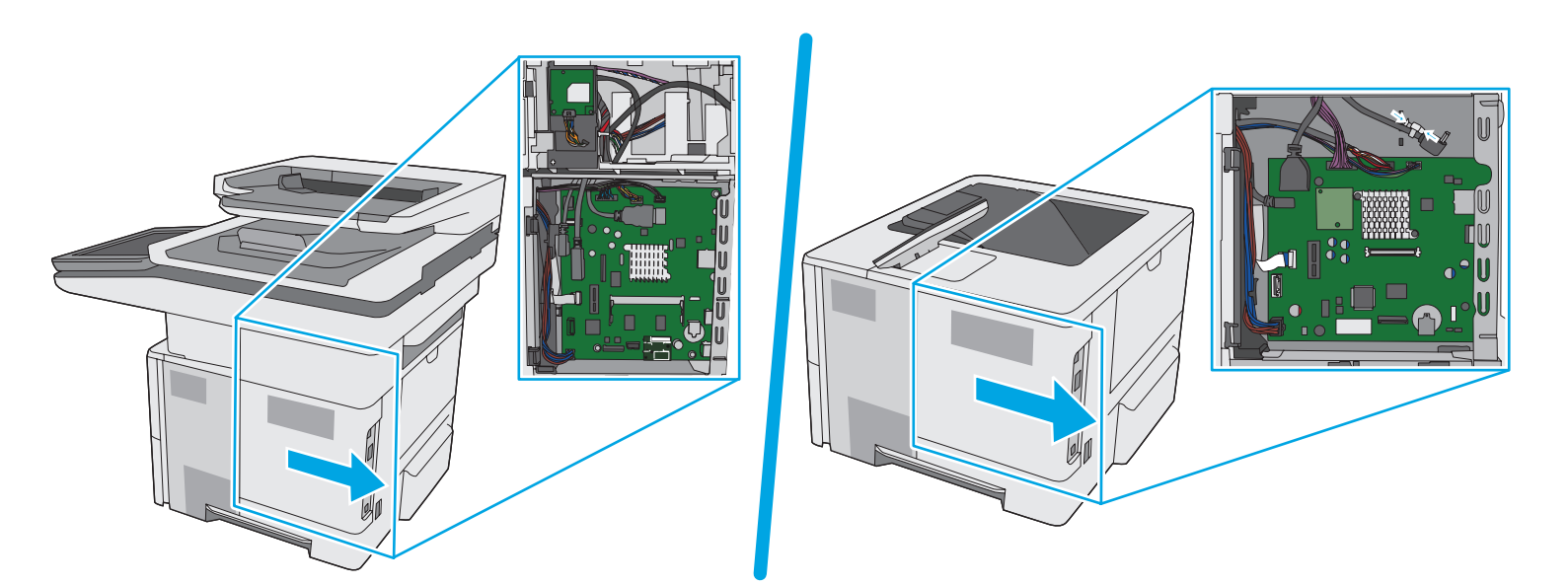

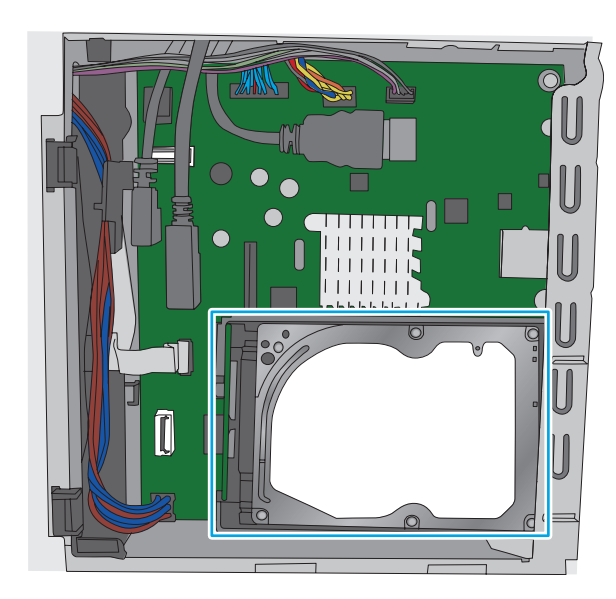

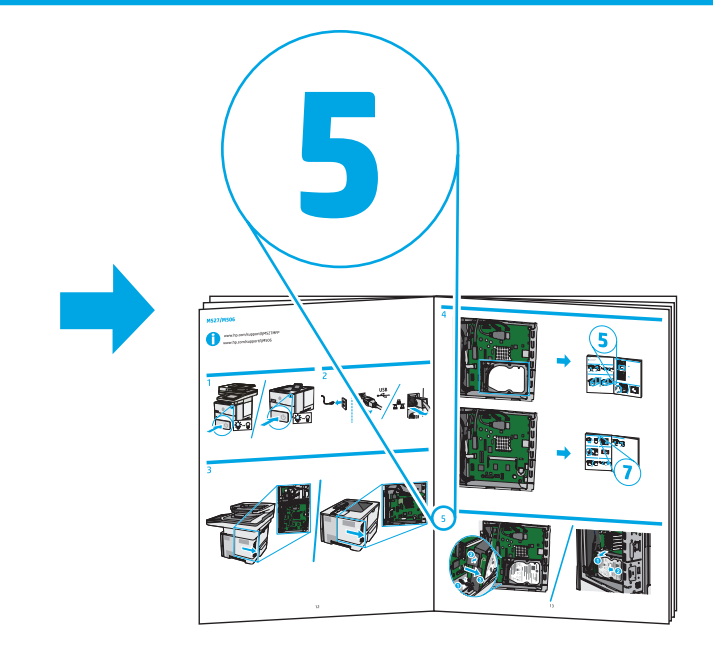

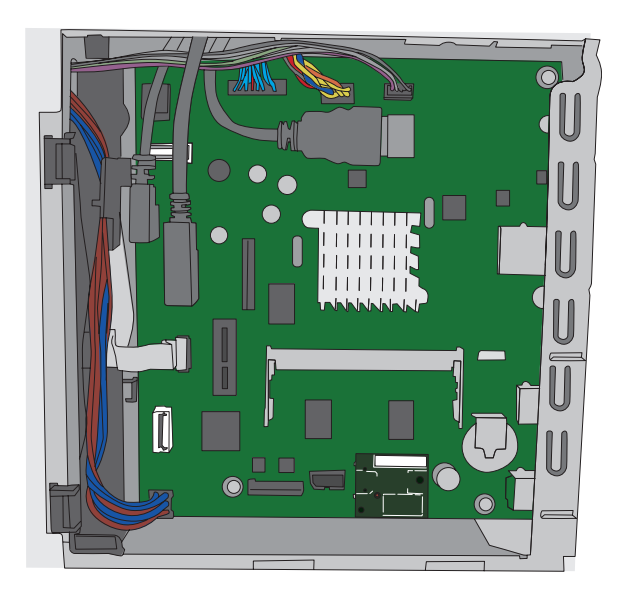

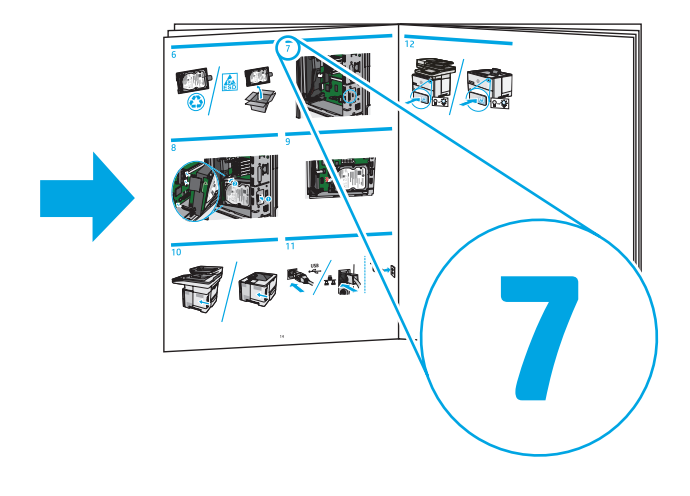

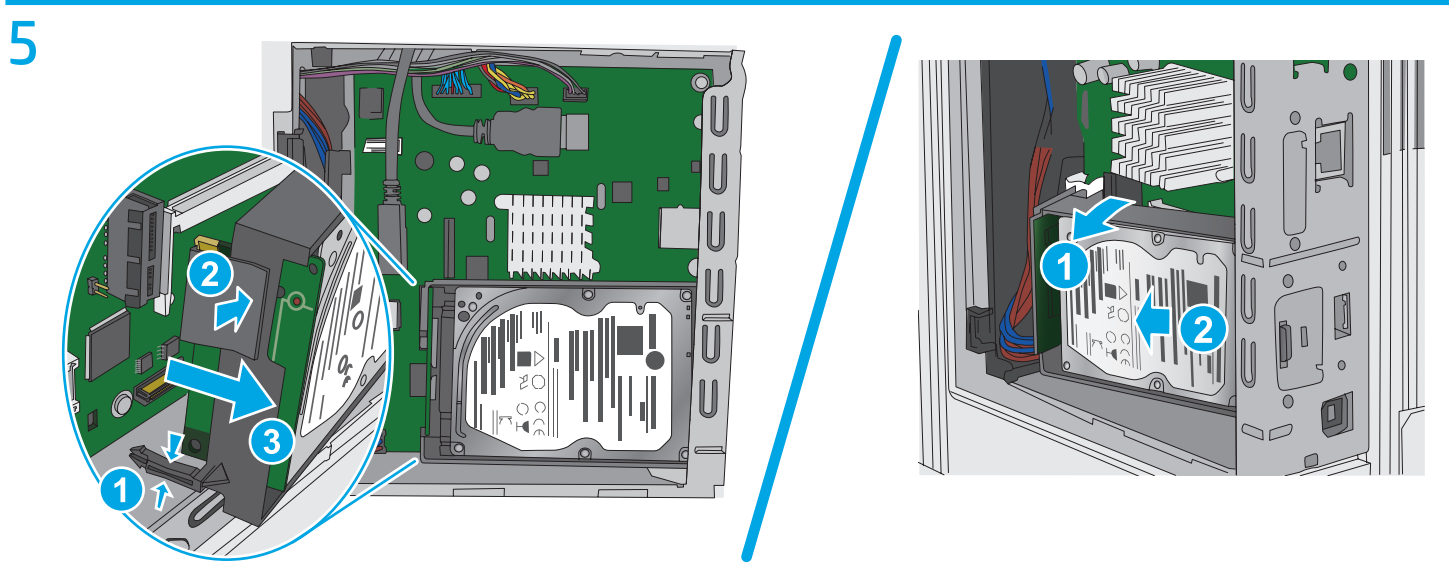

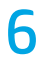

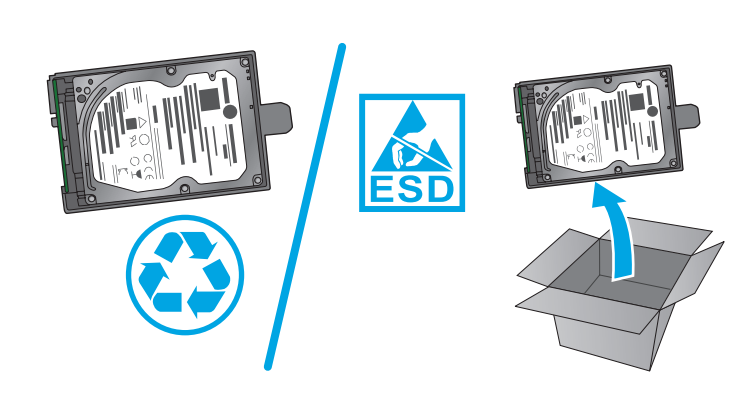

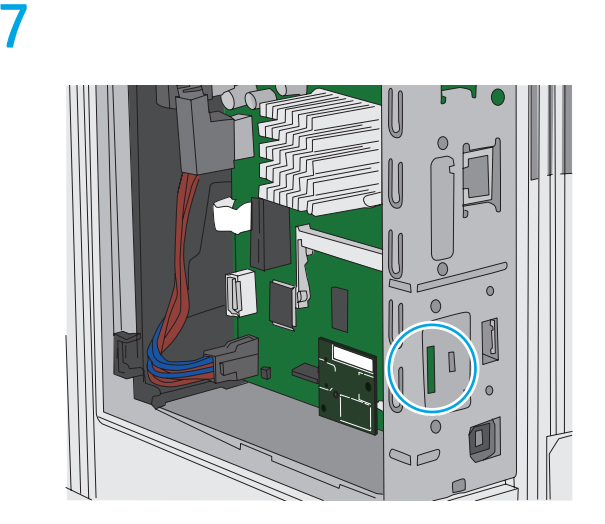

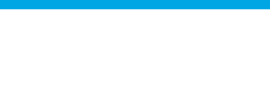

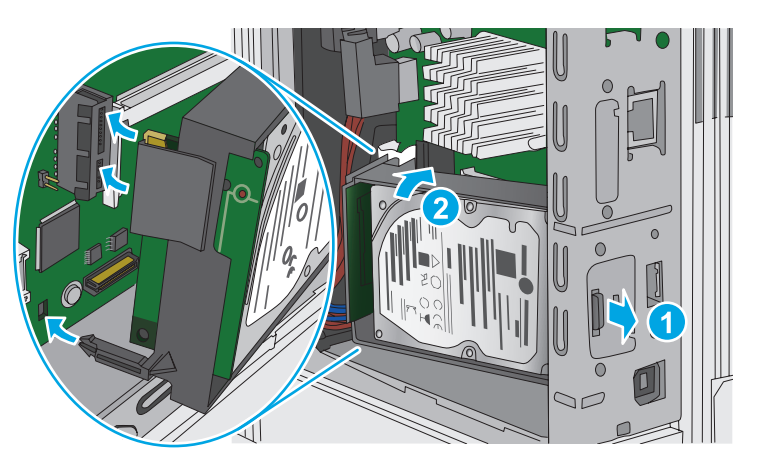

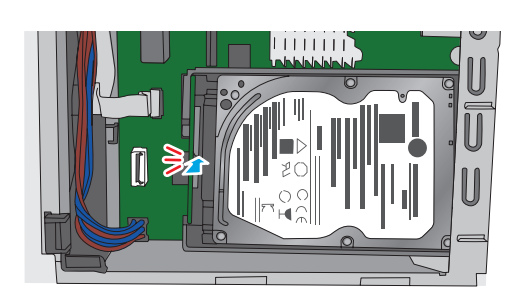

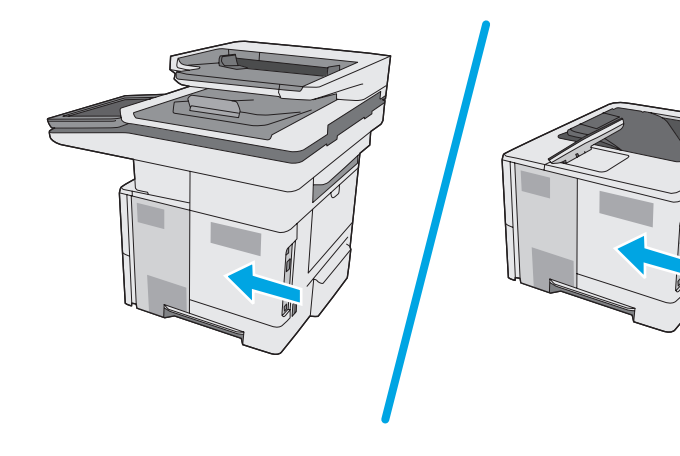

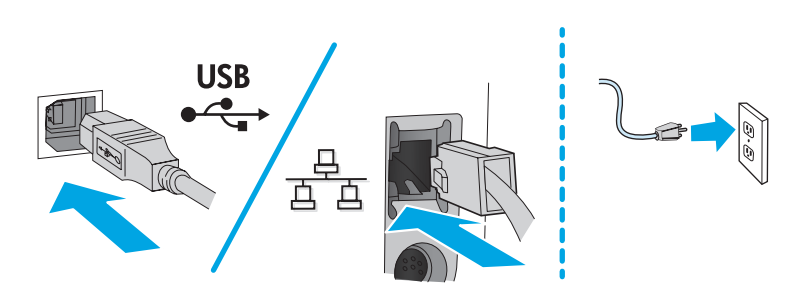

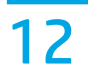

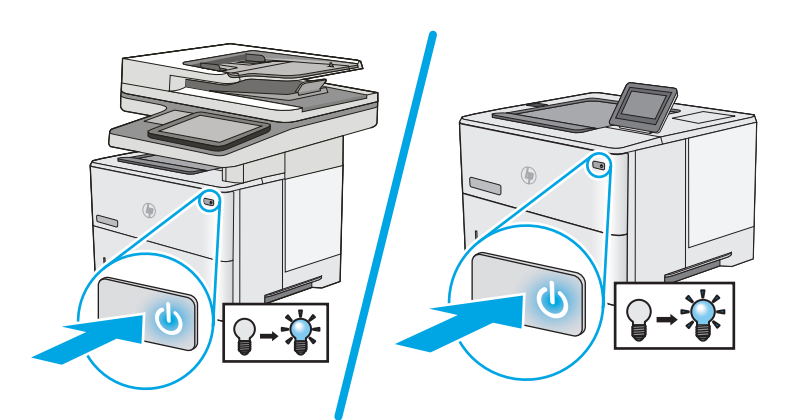

Wait for the product to initialize. EN Patientez pendant l'initialisation de l'imprimante. FR Warten Sie, bis die Initialisierung abgeschlossen ist. DE Attendere l'inizializzazione del prodotto. IT Espere a que el producto se inicialice. ES Изчакайте устройството да се инициализира. BG Espereu fins que el producte s'inicialitzi. CA 等待产品进行初始化。 ZHCN Pričekajte da se uređaj inicijalizira. HR Počkejte na dokončení inicializace produktu. CS Vent på, at produktet initialiserer. DA Wacht tot het apparaat is geïnitialiseerd. NL Oodake printeri lähtestusaja lõpuni. ET Odota tuotteen alustuksen päättymistä. F Περιμένετε να γίνει προετοιμασία του προϊόντος. EL Várja meg, amíg a készülék végrehajtja az inicializálást. HU ID Tunggu hingga produk melakukan inisialisasi. JA プリンタが初期化されるまで待ちます。 Өнімнің қосылуын күтіңіз. KK 제품을 초기화하는 동안 잠시 기다리십시오. KO Gaidiet produkta inicializāciju. LV Palaukite, kol bus inicijuotas produktas. T Vent til produktet er initialisert. NO Poczekaj na zainicjowanie urządzenia. PL Aguarde a inicialização do produto. PT Așteptați ca produsul să se inițializeze. RO Дождитесь инициализации устройства. RU SR Sačekajte da se uređaj pokrene. Počkajte na inicializáciu zariadenia. SK Počakajte, da se izdelek inicializira. SL Vänta medan produkten initieras. SV รอให้อุปกรณ์เริ่มการทำงาน TH 等候產品初始化。 ZHTW Ürünün baslamasını bekleyin. TR Дочекайтеся ініціалізації пристрою. UK Chờ cho sản phẩm khởi động. VI

AR انتظر حتى يُتم المنتج عملية التهيئة.

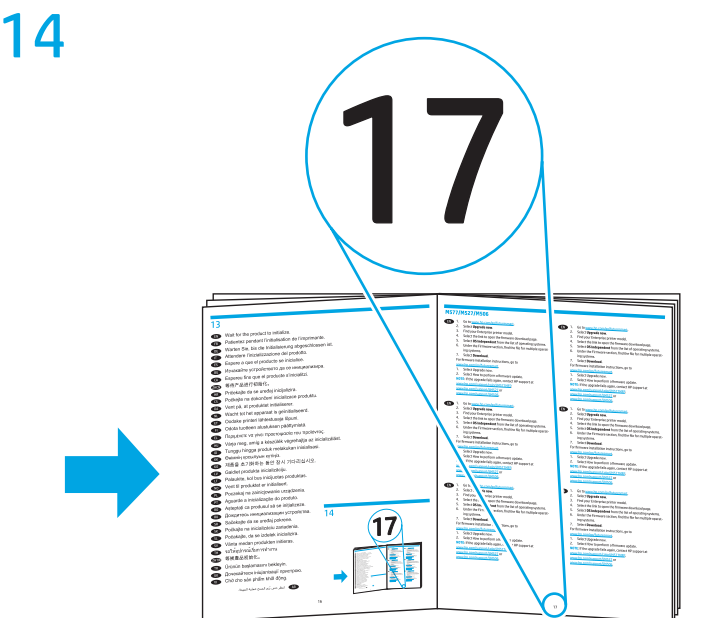

# M577/M527/M506

- EN 1. Go to <u>www.hp.com/go/futuresmart</u>.
  - 2. Select **Upgrade now**.
  - 3. Find your Enterprise printer model.
  - 4. Select the link to open the firmware download page.
  - 5. Select **OS Independent** from the list of operating systems.
  - 6. Under the Firmware section, find the file for multiple operating systems.
  - 7. Select **Download**.

For firmware installation instructions, go to

- www.hp.com/go/futuresmart.
- 1. Select Upgrade now.
- 2. Select How to perform a firmware update.
- 1. Rendez-vous à l'adresse <u>www.hp.com/go/futuresmart</u>.
- 2. Sélectionnez Upgrade now (Mettre à niveau maintenant).
- 3. Recherchez votre modèle d'imprimante Entreprise.
- 4. Sélectionnez le lien pour ouvrir la page de téléchargement du micrologiciel.
- 5. Sélectionnez **OS Independent** (Indépendant du système d'exploitation) dans la liste des systèmes d'exploitation.
- 6. Dans la section Firmware (Micrologiciel), recherchez le fichier pour plusieurs systèmes d'exploitation.
- 7. Sélectionnez Download (Télécharger).

Pour les instructions d'installation du micrologiciel, accédez à <u>www.hp.com/go/futuresmart</u>.

- 1. Sélectionnez Upgrade now (Mettre à niveau maintenant).
- Sélectionnez How to perform a firmware update (Comment effectuer la mise à jour du micrologiciel).
- 1. Rufen Sie die Website <u>www.hp.com/go/futuresmart</u> auf.
- 2. Wählen Sie **Upgrade now** (Jetzt aktualisieren).
- 3. Suchen Sie das Modell Ihres Enterprise-Druckers.
- 4. Wählen Sie den Link, um die Seite zum Firmware-Download zu öffnen.
- 5. Wählen Sie **OS Independent** (BS-unabhängig) aus der Liste der Betriebssysteme.
- 6. Im Bereich "Firmware" suchen Sie die Datei für mehrere Betriebssysteme.
- 7. Wählen Sie Download.

Anweisungen zur Firmware-Installation finden Sie unter <u>www.hp.com/go/futuresmart</u>.

- 1. Wählen Sie "Upgrade now" (Jetzt aktualisieren).
- 2. Wählen Sie "How to perform a firmware upgrade" (So führen Sie eine Firmware-Aktualisierung durch).
- 1. Visitare il sito <u>www.hp.com/go/futuresmart</u>.
- 2. Selezionare Upgrade now (Aggiorna ora).
- 3. Trovare il modello di stampante Enterprise.
- 4. Selezionare il collegamento per aprire la pagina di download del firmware.
- 5. Dall'elenco di sistemi operativi, selezionare **OS Independent** (Indipendente dal sistema operativo).
- 6. Nella sezione Firmware, trovare il file per più sistemi operativi.
- 7. Selezionare **Download**.

Per istruzioni sull'installazione del firmware, vedere il sito <u>www.hp.com/go/futuresmart</u>.

- 1. Selezionare Upgrade now (Aggiorna ora).
- 2. Selezionare How to perform a firmware update (Come eseguire l'aggiornamento del firmware).

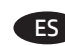

### 1. Visite <u>www.hp.com/go/futuresmart</u>.

- 2. Seleccione **Upgrade now** (Actualizar ahora).
- 3. Busque el modelo de su impresora Enterprise.
- 4. Seleccione el enlace para abrir la página de descarga de firmware.
- 5. Seleccione **OS Independent** (Independiente del SO) de la lista de sistemas operativos.
- 6. En la sección Firmware, busque el archivo para varios sistemas operativos.
- 7. Seleccione **Descargar**.

Para conocer las instrucciones de instalación del firmware, visite <u>www.hp.com/go/futuresmart</u>.

- 1. Seleccione Upgrade now (Actualizar ahora).
- 2. Seleccione Cómo realizar la actualización de firmware.

## BG 1. Вижте <u>www.hp.com/go/futuresmart</u>.

- 2. Изберете "Актуализиране сега".
- 3. Намерете своя модел принтер Enterprise.
- Изберете връзката, за да отворите страницата за изтегляне на фърмуера.
- 5. Изберете **"Без значение на ОС"** от списъка с операционни системи.
- 6. В раздела "Фърмуер" намерете файла за няколко операционни системи.

#### 7. Изберете "Изтегляне".

За инструкции за инсталиране на фърмуера вижте www.hp.com/go/futuresmart.

- 1. Изберете "Актуализиране сега".
- 2. Изберете "Как да извърша актуализиране на фърмуера".

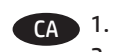

## 1. Aneu a <u>www.hp.com/go/futuresmart</u>.

- 2. Seleccioneu **Upgrade now** (Actualitza ara).
- 3. Cerqueu el vostre model d'impressora Enterprise.
- 4. Seleccioneu l'enllaç per obrir la pàgina per baixar el microprogramari.
- 5. Seleccioneu **OS Independent** (Independent del SO) al llistat de sistemes operatius.
- 6. A la secció Firmware (Microprogramari), cerqueu l'arxiu per a diferents sistemes operatius.
- 7. Seleccioneu Download (Baixa).

Per obtenir les instruccions d'instal·lació del microprogramari, aneu a <u>www.hp.com/go/futuresmart</u>.

- 1. Seleccioneu Upgrade now (Actualitza ara).
- 2. Seleccioneu How to perform a firmware update (Com s'actualitza el microprogramari).
- ZHCN 1. 访问 <u>www.hp.com/go/futuresmart</u>。
  - 2. 选择**立即升级**。
  - 3. 查找您的 Enterprise 打印机型号。
  - 4. 选择相应链接以打开固件下载页面。
  - 5. 从操作系统列表中选择与操作系统无关。
  - 在"固件"部分下,查找多个操作系统的文件。
  - 7. 选择下载。

有关固件安装说明,请访问

www.hp.com/qo/futuresmart.

- 1. 选择"立即升级"。
- 2. 选择"如何执行固件更新"。

DF

IT

FR

HR

CS D

DA

NL

### 1. Idite na <u>www.hp.com/go/futuresmart</u>.

- 2. Odaberite **Upgrade now** (Nadogradi odmah).
- 3. Pronađite svoj model pisača Enterprise.
- 4. Odaberite poveznicu da biste otvorili stranicu za preuzimanje opreme.
- 5. Odaberite **OS Independent** s popisa operacijskih sustava.
- 6. U odjeljku Firmware (Oprema) pronađite datoteku za višestruke operacijske sustave.
- 7. Odaberite Download (Preuzimanje).
- Upute za instalaciju opreme pronađite na

## www.hp.com/go/futuresmart.

- 1. Odaberite Upgrade Now (Nadogradi odmah).
- Odaberite How to perform a firmware update (Način provođenja ažuriranja opreme).
- 1. Přejděte na adresu <u>www.hp.com/go/futuresmart</u>.
- 2. Vyberte možnost Upgrade now (Aktualizovat).
- 3. Najděte si svůj model podnikové tiskárny.
- 4. Výběrem odkazu otevřete stránku pro stažení firmwaru.
- Vyberte ze seznamu operačních systémů možnost OS Independent (Nezávislý na OS).
- 6. V části Firmware vyhledejte soubor pro více operačních systémů.
- 7. Vyberte položku **Download** (Stáhnout).
- Pokyny k instalaci firmwaru najdete na adrese www.hp.com/go/futuresmart.
- 1. Vyberte možnost Upgrade now (Aktualizovat).
- 2. Vyberte možnost How to perform a firmware update (Jak provést aktualizaci firmwaru).
- 1. Go to <u>www.hp.com/go/futuresmart</u>.
- 2. Vælg Opgradér nu.
- 3. Find din Enterprise-printermodel.
- 4. Vælg linket for at åbne siden til download af firmware.
- 5. Vælg **OS-uafhængig** fra listen over operativsystemer.
- 6. Under afsnittet Firmware skal du finde filen til flere operativsystemer.
- 7. Vælg Download.

Se <u>www.hp.com/go/futuresmart</u> for instruktioner vedrørende installation af firmware.

- 1. Vælg Opgradér nu.
- 2. Vælg Sådan udfører du en firmwareopdatering.

### 1. Ga naar <u>www.hp.com/go/futuresmart</u>.

- 2. Selecteer Nu bijwerken.
- 3. Zoek uw Enterprise-printermodel.
- 4. Selecteer de koppeling naar de pagina voor het downloaden van firmware.
- 5. Selecteer **Onafhankelijk van besturingssyteem** in de lijst met besturingssystemen.
- 6. Zoek in de sectie Firmware het bestand voor meerdere besturingssystemen.
- 7. Selecteer Downloaden.

Ga voor instructies voor het installeren van de firmware naar www.hp.com/go/futuresmart.

- 1. Selecteer Nu bijwerken.
- 2. Selecteer Een firmware-update uitvoeren.

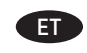

- 1. Minge veebilehele <u>www.hp.com/go/futuresmart</u>.
- 2. Valige **Upgrade Now** (Täienda kohe).
- 3. Leidke oma Enterprise'i printeri mudel.
- 4. Valige püsivara allalaadimise lehe avamiseks link.
- 5. Valige operatsioonisüsteemide nimekirjast **OS Independent** (Operatsioonisüsteemist sõltumatu).
- 6. Valige jaotisest Firmware (Püsivara) fail mitme operatsioonisüsteemi jaoks.
- 7. Valige **Download** (Laadi alla).

Püsivara paigaldusjuhiseid vaadake veebilehelt www.hp.com/go/futuresmart.

- 1. Valige Upgrade Now (Täienda kohe).
- 2. Valige How to perform a firmware update (Kuidas püsivara värskendada).
- 1. Siirry osoitteeseen <u>www.hp.com/go/futuresmart</u>.
  - 2. Valitse Upgrade now (Päivitä nyt).
  - 3. Etsi Enterprise-tulostimesi malli.
  - 4. Valitse linkki, joka avaa laiteohjelmiston lataussivun.
  - 5. Valitse käyttöjärjestelmien luettelosta **OS Independent** (Käyttöjärjestelmäriippumaton).
  - 6. Valitse Firmware (Laiteohjelmisto) -osasta tiedosto useita käyttöjärjestelmiä varten.
  - 7. Valitse **Download** (Lataa).

## Laiteohjelmiston asennusohjeet ovat osoitteessa

## www.hp.com/go/futuresmart.

- 1. Valitse Upgrade now (Päivitä nyt).
- Valitse How to perform a firmware update (Ohjeet laiteohjelmiston päivittämiseksi).

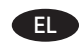

- 1. Μεταβείτε στη διεύθυνση <u>www.hp.com/go/futuresmart</u>.
- 2. Επιλέξτε **Upgrade now** (Άμεση ενημέρωση).
- 3. Βρείτε το μοντέλο εκτυπωτή Enterprise που διαθέτετε.
- Επιλέξτε το σύνδεσμο που ανοίγει τη σελίδα λήψης υλικολογισμικού.
- Στη λίστα λειτουργικών συστημάτων, επιλέξτε OS Independent (Ανεξαρτήτως ΛΣ).
- Στην ενότητα «Firmware» (Υλικολογισμικό), βρείτε το αρχείο που διατίθεται για πολλά λειτουργικά συστήματα.
- 7. Επιλέξτε **Download** (Λήψη).

Για οδηγίες σχετικά με την εγκατάσταση του υλικολογισμικού, ανατρέξτε στη διεύθυνση <u>www.hp.com/go/futuresmart</u>.

- 1. Επιλέξτε «Upgrade now» (Άμεση ενημέρωση).
- Επιλέξτε «How to perform a firmware update» (Πώς να πραγματοποιήσετε ενημέρωση του υλικολογισμικού).
- HU
- 1. Látogasson el a <u>www.hp.com/go/futuresmart</u> oldalra.
- 2. Kattintson az **Upgrade now** (Frissítés most) gombra.
- 3. Keresse ki a megfelelő Enterprise nyomtatómodellt.
- Kattintson a hivatkozásra a firmware letöltési oldalának megnyitásához.
- Az operációs rendszerek listájából válassza ki az OS Independent (Operációs rendszertől független) lehetőséget.
- 6. A Firmware részben keresse meg a több operációs rendszerre vonatkozó fájlt.
- 7. Kattintson a **Download** (Letöltés) gombra.

# A firmware telepítésével kapcsolatos információkért látogasson el a <u>www.hp.com/go/futuresmart</u> oldalra.

- 1. Kattintson az Upgrade now (Frissítés most) gombra.
- Kattintson a How to perform a firmware (A firmware-frissítés végrehajtásának menete) hivatkozásra.

ID

JA

### 1. Kunjungi <u>www.hp.com/go/futuresmart</u>.

- 2. Pilih **Upgrade now** (Tingkatkan sekarang).
- 3. Cari model printer Enterprise Anda.
- 4. Pilih link untuk membuka halaman download firmware.
- 5. Pilih **OS Independent** (OS Independen) dari daftar sistem operasi.
- 6. Dalam bagian Firmware, cari file untuk beberapa sistem operasi.
- 7. Pilih Download.

Untuk petunjuk penginstalan firmware, kunjungi <u>www.hp.com/go/futuresmart</u>.

- 1. Pilih Upgrade now (Tingkatkan sekarang).
- 2. Pilih How to perform a firmware update (Cara menjalankan pembaruan firmware).
- 1. <u>www.hp.com/go/futuresmart</u> にアクセスします。
- 2. [Upgrade now] (今すぐ更新) をクリックします。
- 3. お使いの Enterprise プリンタ モデルを見つけます。
- リンクをクリックしてファームウェアのダウンロード ページを開きます。
- オペレーティングシステムの一覧から [05 Independent] (05 非依存) を選択します。
- [Firmware] (ファームウェア) セクションで、複数のオペレーティングシステムに対応するファイルを見つけます。
- 7. [Download] (ダウンロード) をクリックします。
- ファームウェアのインストール手順については、

<u>www.hp.com/go/futuresmart</u>を参照してください。

- 1. [Upgrade now] (今すぐ更新) をクリックします。
- [How to perform a firmware update] (ファームウェアのア ップデートを実行する方法) をクリックします。
- 1. <u>www.hp.com/go/futuresmart</u> торабына өтіңіз.
- 2. **Upgrade now** (Қазір жаңарту) опциясын таңдаңыз.
- 3. Кәсіпорындық принтер үлгісін табыңыз.
- Микробағдарламаны жүктеп алу бетін ашуға сілтемені таңдаңыз.
- Операциялық жүйелердің тізімінен **OS Independent** (ОЖ тәуелді) опциясын таңдаңыз.
- 6. Микробағдарлама бөлімінен бірнеше операциялық жүйе файлын табыңыз.
- 7. Download (Жүктеп алу) параметрін таңдаңыз.

Микробағдарламаны орнату нұсқаулары үшін www.hp.com/go/futuresmart торабына өтіңіз.

- 1. Upgrade now (Қазір жаңарту) опциясын таңдаңыз.
- 2. How to perform a firmware update (Микробағдарламаны жаңарту әдісі) опциясын таңдаңыз.
- 1. <u>www.hp.com/go/futuresmart</u>로 이동하십시오.
  - 2. 지금 업그레이드를 선택합니다.
- 3. 기업용 프린터 모델을 찾습니다.
- 4. 링크를 선택하여 펌웨어 다운로드 페이지를 엽니다.
- 5. 운영 체제 목록에서 **OS Independent**를 선택합니다.
- 펌웨어 섹션에서 다중 운영 체제용 파일을 찾습니다.
  **다운로드**를 선택합니다.

펌웨어 설치 지침을 보려면 <u>www.hp.com/go/futuresmart</u>로 이동하십시오.

- 1. 지금 업그레이드를 선택합니다.
- 2. 펌웨어 업데이트 수행 방법을 선택합니다.

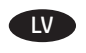

### 1. Atveriet vietni <u>www.hp.com/go/futuresmart</u>.

- 2. Atlasiet **Upgrade now** (Atjaunināt tūlīt).
- 3. Atrodiet savu Enterprise printera modeli.
- Atlasiet saiti, lai atvērtu programmaparatūras lejupielādes lapu.
- Operētājsistēmu sarakstā atlasiet **OS Independent** (Bez operētājsistēmas).
- 6. Sadaļā Firmware (Programmaparatūra) atrodiet failu vairākām operētājsistēmām.
- 7. Atlasiet **Download** (Lejupielādēt).

Lai apskatītu programmaparatūras instalēšanas norādījumus, apmeklējiet vietni <u>www.hp.com/go/futuresmart</u>.

- 1. Atlasiet Upgrade Now (Atjaunināt tūlīt).
- 2. Atlasiet How to perform a firmware update (Kā veikt programmaparatūras jaunināšanu).
- 1
  - 1. Apsilankykite <u>www.hp.com/go/futuresmart</u>.
  - 2. Pasirinkite **Upgrade now** (atnaujinti dabar).
  - 3. Raskite savo įmonės spausdintuvo modelį.
  - 4. Pasirinkite saitą, kad atidarytumėte programinės aparatinės įrangos atsisiuntimo puslapį.
  - 5. Operacinių sistemų sąraše pasirinkite **OS Independent** (nepriklauso nuo operacinės sistemos).
  - 6. Programinės aparatinės įrangos skiltyje raskite failą, skirtą kelioms operacinėms sistemoms.
  - 7. Pasirinkite Download (atsisiųsti).

Jei reikia programinės aparatinės įrangos diegimo instrukcijų, apsilankykite <u>www.hp.com/go/futuresmart</u>.

- 1. Pasirinkite "Update Now" (atnaujinti dabar).
- Pasirinkite "How to perform a firmware update" (kaip atnaujinti programinę aparatinę įrangą).

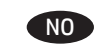

## 1. Gå til <u>www.hp.com/go/futuresmart</u>.

- 2. Velg **Oppgrader nå**.
- 3. Finn din Enterprise skrivermodell.
- 4. Velg koblingen for å åpne nedlastingssiden for fastvare.
- 5. Velg **Uavhengig av operativsystem** fra listen over operativsystemer.
- 6. I delen Fastvare, finner du filen for flere operativsystemer.
- 7. Velg Last ned.

Instruksjoner for installasjon av fastvare finner du på <u>www.hp.com/go/futuresmart</u>.

- 1. Velg Oppgrader nå.
- 2. Velg Hvordan utføre en fastvareoppdatering.

К0

KK

PТ

- Przejdź do strony www.hp.com/go/futuresmart. 1.
- Kliknii przycisk **Upgrade now** (Uaktualnii teraz). 2.
- Odszukaj model drukarki, której oprogramowanie chcesz 3. uaktualnić.
- 4. Kliknij łącze, aby otworzyć stronę pobierania oprogramowania sprzętowego.
- 5. Z listy systemów operacyjnych wybierz opcję OS Independent (Niezależny od systemu operacyjnego).
- 6. W części Firmware (Oprogramowanie sprzetowe) wybierz plik z oprogramowaniem dla wielu systemów operacyjnych.
- 7. Kliknij przycisk **Download** (Pobierz).

Instrukcje instalacji oprogramowania sprzętowego znajdziesz na stronie www.hp.com/go/futuresmart.

- 1. Kliknij przycisk Upgrade now (Uaktualnij teraz).
- Kliknij przycisk How to perform a firmware update 2. (Przeprowadzanie uaktualnienia oprogramowania sprzętowego).

#### Acesse <u>www.hp.com/qo/futuresmart</u>. 1.

#### Selecione Atualizar agora. 2.

- 3. Localize seu modelo de impressora Enterprise.
- Selecione o link para abrir a página de download 4. do firmware.
- Selecione Independente de SO na lista de sistemas 5. operacionais.
- 6. Na seção Firmware, localize o arquivo para vários sistemas operacionais.
- 7. Selecione Download.

Para obter instruções de instalação do firmware, acesse www.hp.com/go/futuresmart.

- Selecione Atualizar agora. 1.
- Selecione Como realizar uma atualização de firmware. 2.

#### Accesați www.hp.com/go/futuresmart. 1. RO

- 2. Selectati **Upgrade now** (Upgrade acum).
- Găsiți modelul de imprimantă Enterprise. 3.
- Selectați legătura pentru a deschide pagina de descărcare 4. a firmware-ului.
- Selectati OS Independent (Independent de SO) din lista 5. de sisteme de operare.
- 6. Sub secțiunea Firmware, găsiți fișierul pentru mai multe sisteme de operare.
- 7. Selectați Download (Descărcare).

Pentru instrucțiuni despre instalarea firmware-ului, accesați www.hp.com/go/futuresmart.

- Selectati Upgrade now (Upgrade acum). 1.
- 2. Selectați How to perform a firmware update (Cum se efectuează o actualizare de firmware)

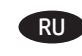

#### Перейдите на сайт www.hp.com/go/futuresmart. 1.

- 2. Выберите **Upgrade now** (Обновить).
- 3. Найдите модель вашего корпоративного принтера.
- 4. Выберите ссылку для перехода на страницу загрузки микропрограммного обеспечения.
- 5. Выберите OS Independent (Независимо от OC) из списка операционных систем.
- В разделе микропрограммного обеспечения найдите 6. файл для нескольких операционных систем.
- 7. Выберите пункт **Download** (Скачать).

Чтобы получить инструкции по установке микропрограммы, откройте сайт <u>www.hp.com/go/futuresmart</u>.

- Выберите «Upgrade now» (Обновить). 1.
- 2. Выберите «How to perform a firmware update» (Как выполнять обновление микропрограммного обеспечения).

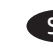

#### Posetite www.hp.com/go/futuresmart. 1.

- Izaberite Upgrade now (Nadogradi odmah). 2.
- 3. Pronađite model vašeg Enterprise štampača.
- 4. Izaberite vezu da biste otvorili stranicu za preuzimanje firmvera.
- 5. Izaberite OS Independent (Nezavisni OS) na listi operativnih sistema.
- U odeljku za firmver pronađite datoteku za više operativnih 6. sistema.
- 7. Izaberite **Download** (Preuzmi).

Uputstva za instalaciju firmvera potražite na adresi www.hp.com/go/futuresmart.

#### Izaberite "Upgrade now" (Nadogradi odmah). 1.

2. Izaberite "How to perform a firmware update" (Kako se obavlja ažuriranje firmvera).

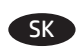

- Prejdite na stránku www.hp.com/go/futuresmart. 1.
- 2. Vyberte možnosť Upgrade Now (Inovovať teraz).
- 3. Vyhľadajte požadovaný model tlačiarne Enterprise.
- 4. Vyberte odkaz na otvorenie stránky na prevzatie firmvéru.
- 5. Zo zoznamu operačných systémov vyberte položku **OS Independent**.
- V časti Firmware (Firmvér) vyhľadajte súbor pre viaceré 6. operačné systémy.
- 7. Vyberte položku Download (Prevziať).

Pokyny na inštaláciu firmvéru nájdete na stránke www.hp.com/go/futuresmart.

- Vyberte možnosť Upgrade now (Inovovať teraz). 1.
- 2. Vyberte možnosť How to perform a firmware update (Ako vykonať aktualizáciu firmvéru).

SR

- 1. Obiščite spletno mesto <u>www.hp.com/go/futuresmart</u>.
  - 2. Izberite **Upgrade now** (Nadgradi zdaj).
  - 3. Poiščite model tiskalnika Enterprise.
  - 4. Izberite povezavo, da odprete stran za prenos vdelane programske opreme.
  - 5. Na seznamu operacijskih sistemov izberite **OS Independent** (Neodvisno od operacijskega sistema).
  - 6. V razdelku »Firmware« (Vdelana programska oprema) poiščite datoteko za več operacijskih sistemov.
  - 7. Izberite Download (Prenos).

Navodila za namestitev vdelane programske opreme najdete na spletnem mestu <u>www.hp.com/go/futuresmart</u>.

- 1. Izberite Upgrade now (Nadgradi zdaj).
- 2. Izberite How to perform a firmware update (Kako posodobiti vdelano programsko opremo).
- 1. Gå till <u>www.hp.com/go/futuresmart</u>.
- 2. Välj Uppgradera nu.
- 3. Leta upp din Enterprise-skrivarmodell.
- 4. Välj länken för att öppna hämtningssidan för firmware.
- 5. Välj **OS-oberoende** i listan över operativsystem.
- 6. Under Firmware-avsnittet söker du filen för flera operativsystem.
- 7. Välj Hämta.
- Firmware-installationsanvisningar hittar du på www.hp.com/go/futuresmart.
- 1. Välj Uppgradera nu.
- Valj uppgradera nu.
  Valj uppgradera nu.
- 2. Välj Hur utför jag en firmware-uppdatering.
- 1. ไปที่ <u>www.hp.com/go/futuresmart</u>
- 2. เลือก Update Now (อัปเดตทันที)
- 3. หารุ่นเครื่องพิมพ์ Enterprise ของคุณ
- 4. เลือกลิงก์เพื่อเปิดหน้าดาวน์โหลูดเฟิร์มแวร์
- 5. เลือก **OS Independent** (ไม่ขึ้นกับ OS) จากรายการระบบปฏิบัติการ
- ภายใต้ส่วน Firmware (เฟิร์มแวร์) ให้หาไฟล์สำหรับระบบปฏิบัติการ หลายระบบ
- 7. เลือก Download (ดาวน์โหลด)
- ในการติดตั้งเฟิร์มแวร์ให้ไปที่ <u>www.hp.com/go/futuresmart</u>
- 1. เลือก Update Now (อัปเดตทันที)
- 2. เลือก วิธีการที่จะอัปเดตเฟิร์มแวร์

## ZHTW 1. 前往 <u>www.hp.com/go/futuresmart</u>。

- 2. 選擇 Upgrade now (立即升級)。
- 3. 尋找您的 Enterprise 印表機型號。
- 4. 選擇連結以開啟韌體下載頁面。
- 從作業系統清單中選擇 OS Independent (與作業系統無關)。
- 6. 在「Firmware」(韌體)區段下,尋找適用於多重作業 系統的檔案。
- 7. 選擇 Download(下載)。
- 如需韌體安裝指示,請前往 <u>www.hp.com/go/futuresmart</u>。
- 1. 選擇「Upgrade now」(立即升級)。
- 選擇「How to perform a firmware update」 (如何執行韌體更新)。

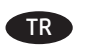

VI

1. www.hp.com/go/futuresmart adresine gidin.

- 2. **Upgrade now** (Şimdi yükselt) seçeneğini belirleyin.
- 3. Enterprise yazıcı modelinizi bulun.
- 4. Bellenim indirme sayfasını açmak için bağlantıyı seçin.
- 5. İşletim sistemleri listesinde **OS Independent** (Bağımsız İşletim Sistemi) seçeneğini belirleyin.
- 6. Bellenim bölümünün altında, çoklu işletim sistemleri için olan dosyayı bulun.
- 7. **Download** (İndir) seçeneğini belirleyin.

### Bellenim yüklemesi yönergeleri için

www.hp.com/go/futuresmart adresine gidin.

- 1. Upgrade now (Şimdi yükselt) seçeneğini belirleyin.
- 2. How to perform a firmware update (Bellenim güncelleştirmesini gerçekleştirme) seçeneğini belirleyin.
- UK 1. Зайдіть на веб-сайт <u>www.hp.com/go/futuresmart</u>.
  - 2. Виберіть пункт **Upgrade now** (Оновити зараз).
  - 3. Виберіть використовувану модель принтера Enterprise.
  - 4. Клацніть посилання, щоб перейти на сторінку завантаження мікропрограми.
  - 5. Зі списку операційних систем виберіть **OS Independent**.
  - У розділі Firmware (Мікропрограма) знайдіть файл, підтримуваний декількома операційними системами.
  - 7. Виберіть пункт **Download** (Завантажити).

Інструкції зі встановлення мікропрограми див. на веб-сайті <u>www.hp.com/go/futuresmart</u>.

- 1. Виберіть пункт Upgrade now (Оновити зараз).
- 2. Виберіть пункт How to perform a firmware update (Інструкції з оновлення мікропрограми).
- 1. Truy cập <u>www.hp.com/go/futuresmart</u>.
- 2. Chọn **Upgrade now** (Nâng cấp ngay).
- 3. Tìm kiểu máy in Enterprise của bạn.
- 4. Chọn liên kết để mở trang tải xuống chương trình cơ sở.
- 5. Chọn **OS Independent** (HĐH Độc lập) từ danh sách hệ điều hành.
- 6. Trong phần **Firmware** (Chương trình cơ sở), tìm tệp cho nhiều hệ điều hành.
- 7. Chọn **Download** (Tải xuống).

Để biết hướng dẫn về chương trình cơ sở, hãy truy cập www.hp.com/go/futuresmart.

- 1. Chọn **Upgrade Now** (Nâng cấp ngay).
- 2. Chọn **How to perform a firmware update** (Cách thực hiện cập nhật chương trình cơ sở).

1. انتقل إلى <u>www.hp.com/go/futuresmart.</u>

- 2. حدد **ترقية الآن**.
- اعثر على طراز الطابعة المناسب لشركتك.
- حدد الرابط لفتح صفحة تحميل البرنامج الثابت.
- حدد نظام تشغيل مستقل من قائمة أنظمة التشغيل.
  تحت قسم البرنامج الثابت، ابحث عن ملف أنظمة
  - فحت فسم البرنامج التابك، الحت عن منك المحمد التشغيل المتعددة.
    - 7. حدد DOWNLOAD.
- للحصول على التعليمات الخاصة بتثبيت البرنامج الثابت، انتقل إلى <u>www.hp.com/go/futuresmart</u>.
  - 1. ح*د*د ترقية الآن.
  - 2. حدد كيفية إجراء تحديث للبرنامج الثابت

5. 6.

TH

# 产品中有害物质或元素的名称及含量

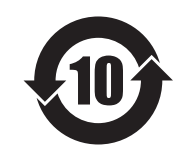

根据中国《电子信息产品污染控制管理办法》

|         | 有害物质   |      |      |          |       |        |  |
|---------|--------|------|------|----------|-------|--------|--|
|         | 铅 (Pb) | 汞    | 镉    | 六价铬      | 多溴联苯  | 多溴二苯醚  |  |
| 部件名称    | . ,    | (Hg) | (Cd) | (Cr(VI)) | (PBB) | (PBDE) |  |
| 机械/结构部件 | Х      | 0    | 0    | 0        | 0     | 0      |  |
| 电气/电子部件 | Х      | 0    | 0    | 0        | 0     | 0      |  |
| 6751-   |        |      |      |          |       |        |  |

本表格依据 SJ/T 11364 的规定编制。

**0**: 表示该有害物质在该部件所有均质材料中的含量均在 GB/T 26572 规定的限量要求以下。

X: 表示该有害物质至少在该部件的某一均质材料中的含量超出 GB/T 26572 规定的限量要求。

此表中所有名称中含"X"的部件均符合欧盟 RoHS 立法。

注:环保使用期限的参考标识取决于产品正常工作的温度和湿度等条件

## **Restriction on Hazardous Substances statement (India)**

This product complies with the "India E-waste Rule 2011" and prohibits use of lead, mercury, hexavalent chromium, polybrominated biphenyls or polybrominated diphenyl ethers in concentrations exceeding 0.1 weight % and 0.01 weight % for cadmium, except for the exemptions set in Schedule 2 of the Rule.

## Tehlikeli Maddelere İlişkin Kısıtlama ifadesi (Türkiye)

Türkiye Cumhuriyeti: EEE Yönetmeliğine Uygundur

## Обмеження згідно Положення про шкідливі речовини (Україна)

Обладнання відповідає вимогам Технічного регламенту щодо обмеження використання деяких небезпечних речовин в електричному та електронному обладнанні, затвердженого постановою Кабінету Міністрів України від 3 грудня 2008 № 1057

## Hardware Recycling Information (Brazil)

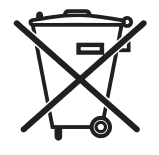

Este produto eletrônico e seus componentes não devem ser descartados no lixo comum, pois embora estejam em conformidade com padrões mundiais de restrição a substâncias nocivas, podem conter, ainda que em quantidades mínimas, substâncias impactantes ao meio ambiente. Ao final da vida útil deste produto, o usuário deverá entregá-lo à HP. A não observância dessa orientação sujeitará o infrator às sanções previstas em lei.

Não descarte o produto eletrônico em lixo comum

Após o uso, as pilhas e/ou baterias dos produtos HP deverão ser entregues ao estabelecimento comercial ou rede de assistência técnica autorizada pela HP.

Para maiores informações, inclusive sobre os pontos de recebimento, acesse: http://www.hp.com.br/reciclar

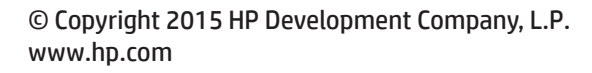

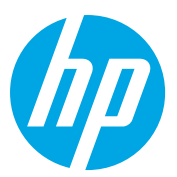